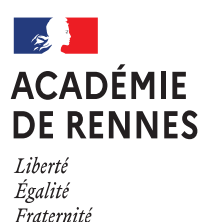

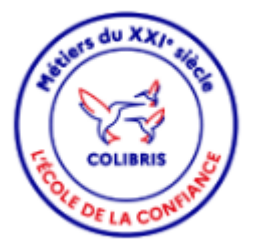

### COLIBRIS

# Campagne de temps partiel 2025/2026 Avis du Supérieur Hiérarchique

### Mode opératoire

Ce document vous est destiné en tant que chefs d'établissement devant donner votre avis pour une demande de temps partiel

### Le déroulement des opérations

- 1. L'enseignant saisit sa demande
- un mail est envoyé à l'intéressé
- un mail est envoyé à l'adresse fonctionnelle de l'établissement (ce.<0XXXXXX>@ac-rennes.fr)
- 2. Vous donnez votre avis;
- 3. La Division des Personnels des Etablissements Privés gère le suivi de la demande dans COLIBRIS.

## En tant que Supérieur hiérarchique, vous donnez un avis

Un mail est transmis sur votre adresse mail académique (ex : rene.dupont@ac-rennes.fr) ainsi que sur l'adresse fonctionnelle de l'établissement (<u>ce.XXXXXXX@ac-rennes.fr</u>). Attention en l'absence de notification, <u>vérifier les spams</u>.

Sujet : Colibris - Académie de Rennes Demande (RH - Demande de temps partiel des personnels 1D privé) en attente de l'avis du supérieur hiérarchique.

Depuis le lien contenu dans le mail, vous avez accès à la demande et donnez votre avis.

| Bonjour,                     | <ul> <li>Demande de temps partiel des personnels</li></ul>                                                                                                    |
|------------------------------|----------------------------------------------------------------------------------------------------|
| une demande RH               | est en attente de l'avis du supérieur.                                                                                                    |
| hiérarchique .<br>concernant |                                                                                                    |
| Pour le service              | the first of the first of the second second s |
| Supérieur hiérar             | chique : El galla de galla                                                                                                    |
| Cette demande e              | est transmise sur l'adresse RNE (pour les                                                                                                    |
| établissements)              | ou sur l'adresse du supérieur hiérarchique et                                                                                                    |
| l'adresse fonction           | nnelle de la structure d'exercice si elle existe.                                                                                                    |
| En tant que supé             | rieur hiérarchique, vous devez donner votre avis                                                                                                    |
| sur <u>Colibris (url c</u>   | <u>restionnaire)</u> . Le dossier sera ensuite traité par le                                                                                                    |
| service gestionna            | aire.                                                                                                    |
| Cet accès à Colit            | oris est réservé au supérieur hiérarchique, si vous                                                                                                    |
| rencontrez des p             | roblèmes, merci de faire une demande d'assistance                                                                                                    |
| sur l'application            | "AMIGO - Contacter la plateforme d'assistance"                                                                                                    |
| depuis Toutatice             | -                                                                                                    |
| Cordialement,                |                                                                                                    |

En cliquant sur le lien contenu dans le courriel reçu :

- Si vous êtes déjà connecté sur Toutatice, vous arriverez directement sur le traitement RH de la demande de temps partiel, voir page 4.
- Si vous n'êtes pas connecté, vous arriverez sur les écrans suivants :

| $\leftarrow \rightarrow $ G                               | ○ 🔒 🔤 https://   | connexion-rennes.co | olibris. <b>education.go</b> u          | Jv.fr/login/?nonce=_D42                   | Cas #04 🎃         | <b>₽</b> \$         | ${igsidential}$ | ⊻ ∎ | ii 🍼          | 🚇 ච                   | ≡ |
|-----------------------------------------------------------|------------------|---------------------|-----------------------------------------|-------------------------------------------|-------------------|---------------------|-----------------|-----|---------------|-----------------------|---|
| ACADÉMIE<br>DE RENNES<br>Liberté<br>Égalité<br>Fraternité | C                | olibris             |                                         |                                           |                   |                     |                 |     | • Co<br>• Ins | onnexion<br>scription |   |
| Accueil Personne                                          | ls d'encadrement | Premier degré       | Second degré                            | Personnels BIATPSS                        | Procéd            | lures Académiques   | s Internes      | N   | /les dem      | andes                 |   |
|                                                           |                  |                     | Je suis un utilisa<br>l'adminis<br>Se c | teur académique ou de<br>tration centrale |                   |                     |                 |     |               |                       |   |
| $\leftarrow \rightarrow $ G                               | 0 8 =            | ≏ https://fim-hr    | n-03.orion. <b>educa</b>                | ation.fr/sso/webAge                       | ntService         | <b>?CTAuthMo</b> de | Cas #04         | 1 🎃 | ដ             |                       |   |
| ministère<br>éducation<br>nationale                       |                  | Choisissez          | votre guich                             | et d'authentific                          | cation<br>Valider |                     |                 |     |               |                       |   |
|                                                           |                  |                     |                                         |                                           |                   |                     |                 |     |               |                       |   |

Si vous n'accédez pas via le lien reçu par mail, il convient alors de se connecter à <u>TOUTATICE</u> et de s'authentifier. L'accès à COLIBRIS se fait via le portail des applications ARENA.

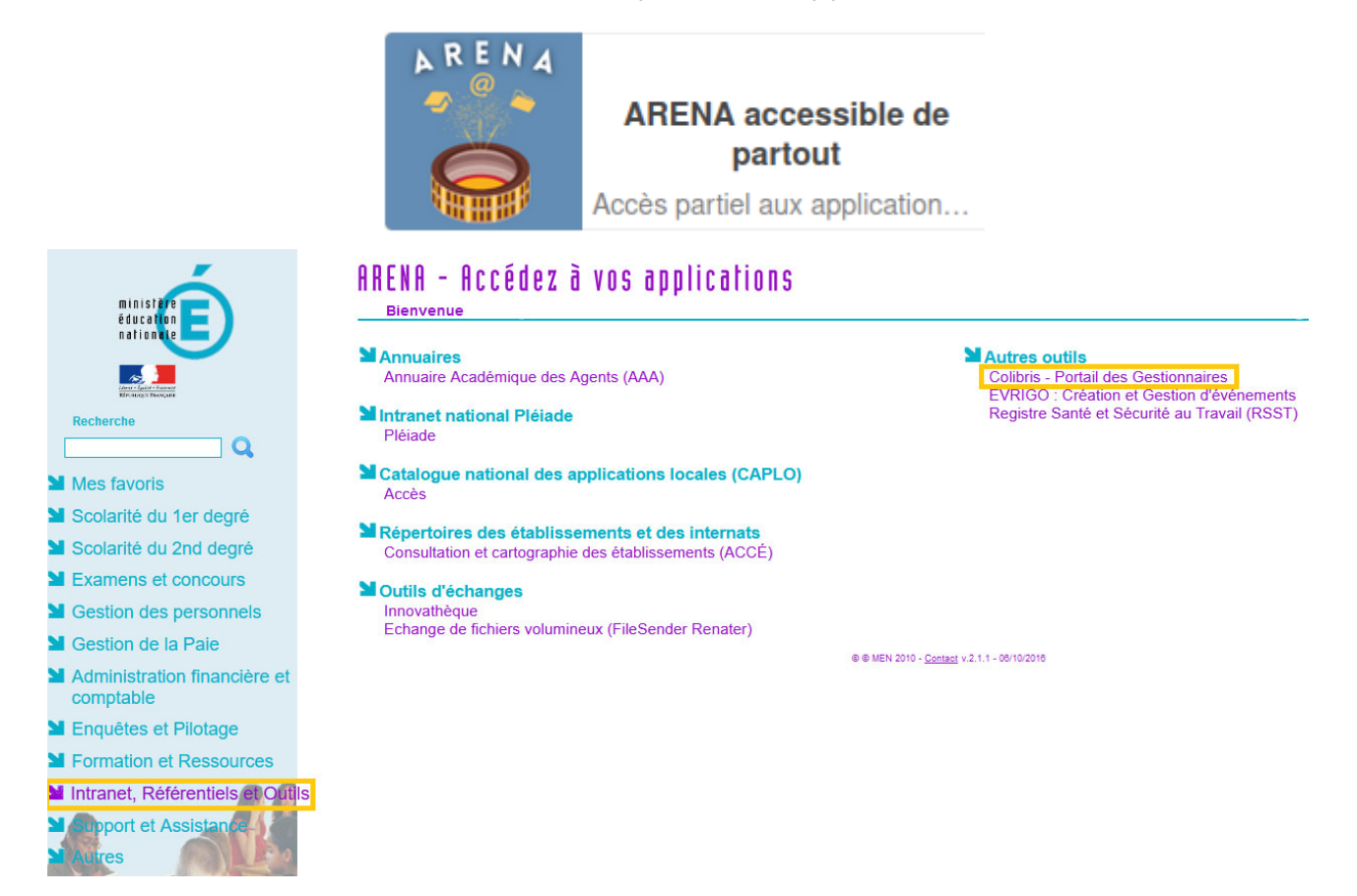

Pour accéder aux démarches disponibles dans l'application COLIBRIS, vous devez <u>de nouveau</u> vous identifier :

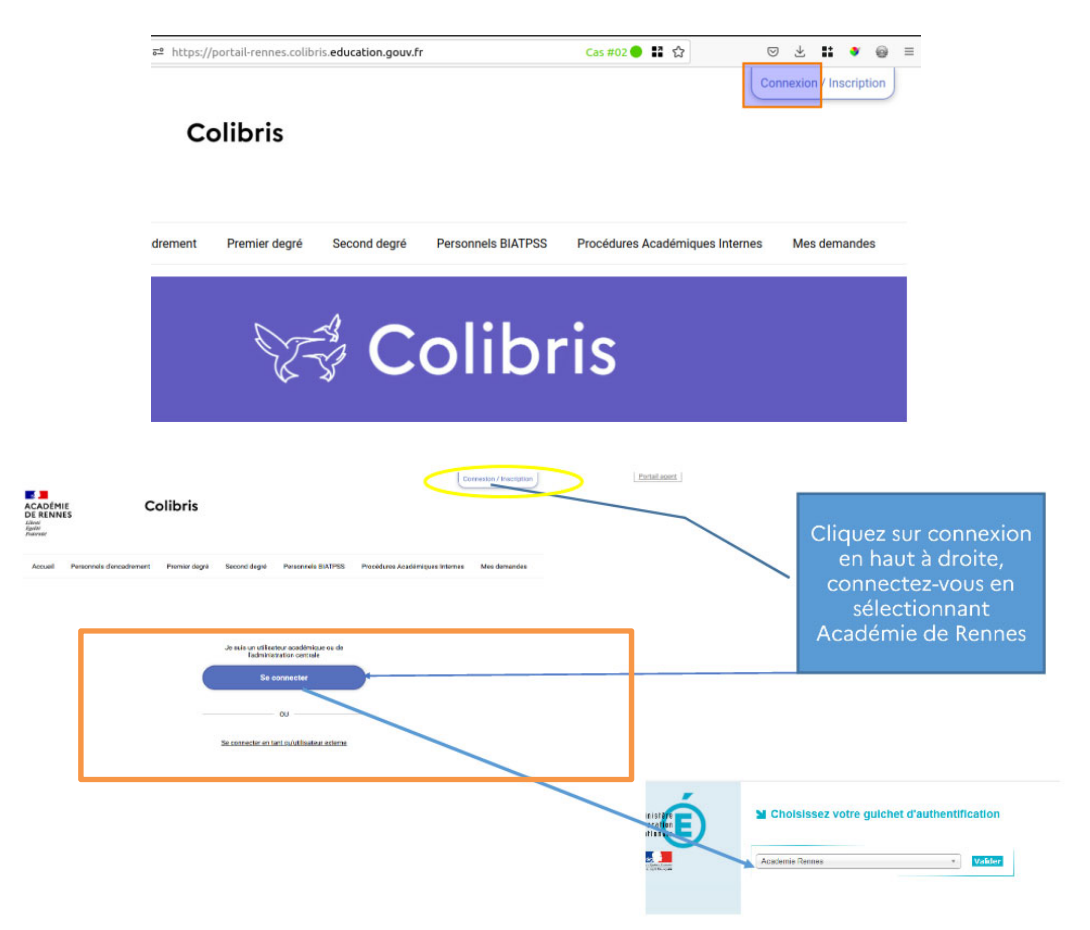

| Traitemen       | $  m t\Big angle$ RH - Demande de temps partiel des person | COLIBRIS - ACADÉMIE DE RENNE |
|-----------------|------------------------------------------------------------|------------------------------|
| Résumé          |                                                            | •                            |
| Nom de l'usager |                                                            |                              |
| [               |                                                            |                              |

La partie « Données de traitement » sont des informations qui servent pour alimenter le tableau de bord (voir page 7).

| Données de traitement |                    |             | ▼ |
|-----------------------|--------------------|-------------|---|
| Académie<br>014       | Code établissement | Département |   |

La partie « Historique » présente le suivi de la demande (statut de la demande) et les actions possibles.

Le statut « Juste envoyé » correspond au dépôt de la demande par l'usager :

| Historio | que                                          | ▼                  |
|----------|----------------------------------------------|--------------------|
|          | <b>juste envoyé</b> 🏾 🕫 16/11/2023 14:20     |                    |
|          | (Expéditeur original)<br>Données Initiales ► |                    |
|          |                                              |                    |
|          |                                              |                    |
| •        | En attente de l'avis supérieur hierarchique  | O 16/11/2023 14:20 |

L'étape suivante consiste pour le supérieur hiérarchique à donner son avis :

#### **Avis Favorable**

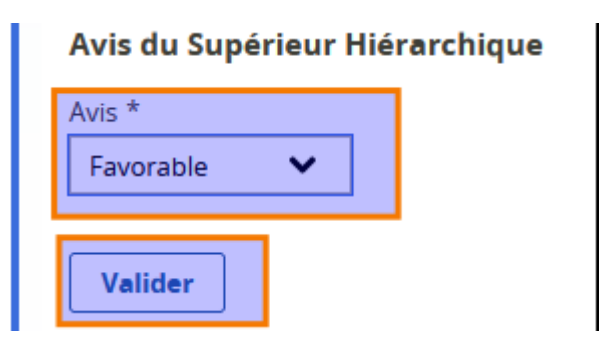

### Avis Défavorable

Le champ « Observations en cas d'avis négatif » devra être complété.

La proposition d'une nouvelle quotité peut être proposée.

| Avis du Supérieur Hiérarchique                               |     |
|--------------------------------------------------------------|-----|
| Avis * Défavorable                                           |     |
| Observations en cas d'avis négatif *                         |     |
|                                                              | 11. |
| Vous pouvez proposer une nouvelle quotité en pourcentage (%) |     |
| Valider                                                      |     |

Une fois validée, la demande passe au statut « Avis du supérieur hiérarchique donné ».

Lors que l'avis est donné un pdf récapitulatif est généré automatiquement que vous pourrez éditer.

| En attente de l'avis supérieur hierarchique                  |  |
|--------------------------------------------------------------|--|
| Avis supérieur hierarchique Donné 🛷                          |  |
|                                                              |  |
| fichier_attestation_temps_partiel_90-61_01-12-2023 16:16.pdf |  |

En tant que Supérieur Hiérarchique, vous pouvez accéder à une vue récapitulative de toutes les demandes de votre établissement.

Depuis le Menu de gauche, cliquez sur Traitement, « Vue par formulaire »

| Portail agent | Vue globale |                                       |           |                       | Vue sur                    | Vue par formulaires |                                                |
|---------------|-------------|---------------------------------------|-----------|-----------------------|----------------------------|---------------------|------------------------------------------------|
| ✓ Traitement  | ÷           | Formulaire 🖨                          | Référence | Date de<br>création 🚽 | Dernière<br>modification 🖨 | Usager 🖨            | Statut                                         |
|               |             | RH - Demande de<br>temps partiel DI L |           | 09/11/2023<br>16:07   | 09/11/2023 16:07           |                     | En attente de l'avis<br>supérieur hierarchique |

Cette vue par formulaire permet de connaitre les formulaires dont vous avez la charge par type de demande (ici campagne « RH demande de temps partiel ») ; cette vue permet également de connaître le nombre de demande et celles restant en attente.

| Formulaires à votre charge    | Vue sur une carte | Vue globale        |
|-------------------------------|-------------------|--------------------|
|                               |                   |                    |
| RH - Demande de temps partiel |                   | 1 en attente sur 1 |

Vous avez accès à toutes les demandes de temps partiel de votre établissement et vous pouvez les filtrer par statut et autres critères.

| Tra | aitemer  | nt                    |                          |                    |                                                      |               |             |                        | COLIE                          | RIS - ACADÉMIE           | DE RENNE                  |                                                                      |
|-----|----------|-----------------------|--------------------------|--------------------|------------------------------------------------------|---------------|-------------|------------------------|--------------------------------|--------------------------|---------------------------|----------------------------------------------------------------------|
| RH  | - Dema   | nde de                | temps pa                 | artiel             | des pers                                             | sonnels 1     | ) privé -   | TP - DPEP              | 1D pr                          | ive                      |                           | Exporter vers un tableur     Statistiques     Voir le formulaire     |
|     | Numéro 🜩 | Date de<br>création 😽 | Dernière<br>modifica() 🖨 | Nom de<br>l'usager | Statut 🗢                                             | Département 🖨 | Etabcirco 🗢 | EtabLibcirco 🗢         | Mon<br>service<br>code<br>() € | Mon service<br>libelle 🗢 | Mon<br>service<br>email 🖨 | Voir le workflow Vues personnalisées     TP - DPEP 1D prive (défaut) |
|     | 89-46    | 28/11/2023<br>12:45   | 28/11/2023<br>15:53      |                    |                                                      | 035           | 0350746W    | IEN RENNES<br>OUEST    |                                |                          |                           | Rechercher dans le contenu des<br>demandes                           |
|     | 89-45    | 27/11/2023<br>14:42   | 27/11/2023<br>18:08      |                    | Dossier à<br>compléter                               | 035           | 0350746W    | IEN RENNES<br>OUEST    |                                |                          |                           | Rechercher                                                           |
|     | 89-43    | 24/11/2023<br>16:25   | 29/11/2023<br>14:30      |                    | Dossier à<br>compléter                               | 022           | 0221834Z    | IEN ST BRIEUC<br>OUEST |                                |                          |                           | Vue actuelle (critères - colonnes)                                   |
|     | 89-41    | 24/11/2023<br>16:08   | 24/11/2023<br>16:54      |                    | Demande<br>Annulée                                   | 022           | 0221834Z    | IEN ST BRIEUC<br>OUEST |                                |                          |                           | Statuts à afficher =                                                 |
|     | 89-40    | 24/11/2023<br>13:32   | 24/11/2023<br>17:00      |                    | Traité                                               | 035           |             |                        | 0350063D                       |                          | ce.dpep@<br>rennes.fr     | Enregistrer Supprimer                                                |
|     | 89-38    | 09/11/2023<br>11:24   | 20/11/2023<br>10:33      |                    | En attente<br>de l'avis<br>supérieur<br>hierarchique | 035           |             |                        | 0350063D                       |                          | ce.dpep@<br>rennes.fr     |                                                                      |

En cliquant sur chaque ligne, vous pouvez consulter la demande de temps partiel, donner votre avis sur les demandes au statut « en attente de l'avis du supérieur hiérarchique ».

Vous pouvez aussi « exporter vers un tableur » la liste des demandes de temps partiel en sélectionnant un critère dans la liste des statuts à afficher.

Exemple 1: Statut « En attente de l'avis Supérieur hiérarchique », export vers un tableur :

| 14 | Tra  | itemer   | nt〉                   |                          |                    |                                                      |               |             |                | COLIB                          | RIS - ACADÉMIE           | DE RENNES                 |                                                                                                    |
|----|------|----------|-----------------------|--------------------------|--------------------|------------------------------------------------------|---------------|-------------|----------------|--------------------------------|--------------------------|---------------------------|----------------------------------------------------------------------------------------------------|
| ł  | RH - | - Dema   | nde de                | temps pa                 | artiel             | des pers                                             | sonnels 1D    | ) privé -   | TP - DPEP      | 1D pr                          | ive                      | 100                       | Exporter vers un tableur     staustiques     Voir le formulaire                                                                                       |
|    |      | Numéro 🖨 | Date de<br>création 👻 | Dernière<br>modifica() ≑ | Nom de<br>l'usager | Statut 🖨                                             | Département 🖨 | Etabcirco 🖨 | EtabLibcirco 🖨 | Mon<br>service<br>code<br>() ≑ | Mon service<br>libelle ≑ | Mon<br>service<br>email ≑ | Voir le workflow Vues personnalisées     TP - DPEP 1D prive (défaut)                                                                                  |
|    |      | 89-38    | 09/11/2023<br>11:24   | 20/11/2023<br>10:33      |                    | En attente<br>de l'avis<br>supérieur<br>hierarchique | 035           |             |                | 0350063D                       |                          | ce.dpep@<br>rennes.fr     | Rechercher dans le contenu des demandes                                                                                                    |
|    |      | 89-37    | 09/11/2023<br>11:15   | 20/11/2023<br>10:34      |                    | En attente<br>de l'avis<br>supérieur<br>hierarchique | 035           |             |                | 0350063D                       |                          | ce.dtep@<br>rennes.fr     | Rechercher         Vue actuelle       (critères - colonnes)         Statuts à afficher       =         En attente de l'avis supérieur hierarc       ✓ |
|    |      | 89-36    | 09/11/2023<br>11:11   | 20/11/2023<br>10:35      |                    | En attente<br>de l'avis<br>supérieur<br>hierarchique | 035           |             |                | 0350063D                       |                          | ce.dpep@<br>rennes.fr     | Enregistrer Supprimer                                                                                                    |

Exemple 2 : Statut « Avis du supérieur hiérarchique donné », export vers un tableur

| L. L. L. L. L. L. L. L. L. L. L. L. L. L                                  |                                            |                            |                                                                    |                          |                                                                                                    |
|---------------------------------------------------------------------------|--------------------------------------------|----------------------------|--------------------------------------------------------------------|--------------------------|----------------------------------------------------------------------------------------------------|
| Traitement                                                                |                                            |                            | COLIBRIS - ACADÉMIE DE                                             | RENNES                   |                                                                                                    |
| RH - Demande de temps p                                                   | artiel des personnels 1[                   | D privé - TP - DPEP        | 1D prive                                                           |                          | Exporter vers un tableur     Statistiques     Voir le formulaire                                              |
| □ Numéro \$ Date de Dernière<br>création ↓ modifica() \$                  | Nom de Statut 🗢 Département 🗢              | Etabcirco 🗢 EtabLibcirco 🖨 | Mon<br>service<br>code<br>() ◆ Mon<br>service<br>libelle ◆ email ◆ | Mon<br>servio<br>libel(. | Vues personnalisées • TP - DPEP 1D prive (défaut)                                                             |
| 89-46         28/11/2023         28/11/2023           12:45         15:53 | Avis<br>supérieur<br>hierarchique<br>Donné | 0350746W                   |                                                                    |                          | Rechercher dans le contenu des<br>demandes<br>Rechercher                                                      |
| (ini) inipage. io                                                         |                                            |                            |                                                                    |                          | Vue actuelle     (critères - colonnes)       Statuts à afficher     =       Avis supérieur hierarchique Donné |